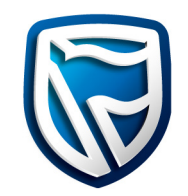

# **Business Online**

SARS eFiling

Customers who have registered on the SARS eFiling website can make payments to SARS using Business Online.

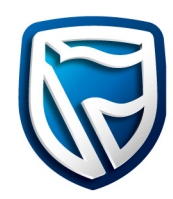

| Im |   |
|----|---|
| 6  |   |
|    | ソ |

# **Register on SARS**

To link SARS eFiling to Business Online, kindly update your banking details, New Customer ID and link the Business Online bank product to your SARS eFiling profile.

For a **how to guide** on updating your bank details at SARS, click on the below button:

How do I add or change banking details?

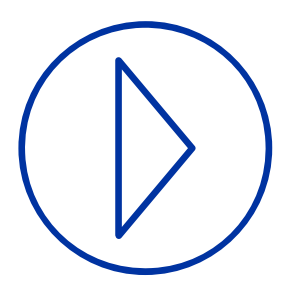

# **Initiate Payment on SARS**

On the SARS eFiling website, initiate a credit push payment (With the relevant bank product selected). The instruction will be confirmed and sent to Business Online.

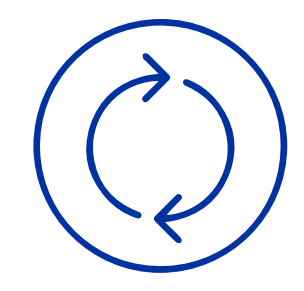

# **Processing SARS payments on Business Online**

You are then required to log onto Business Online and follow the payment work-flow. Once logged onto Business Online, select MyBills under the Funds Transfer tab and select the relevant SARS eFiling instruction you wish to pay or decline. Please note that the instruction's Biller name, Amount and reference will be pre-populated from the SARS eFiling website.

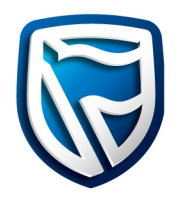

# How to retrieve your Business Online Customer ID

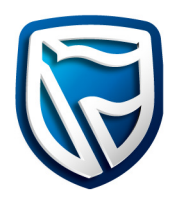

| 1. | Select Setup &                             |                                      |                                                               |                                 | -                       |                                                 | User account: Training_cva10 Custome | : TPSBASSALTC Previous login time: 14-Feb-20 | ) 15:02:23 SAST |
|----|--------------------------------------------|--------------------------------------|---------------------------------------------------------------|---------------------------------|-------------------------|-------------------------------------------------|--------------------------------------|----------------------------------------------|-----------------|
|    | Administration.                            | Business Online                      | Home Balan                                                    | ces & Statements Funds Transfer | Setup & Administration  | Trader Investor Services ITMS                   | International Trade Liquidity        | Management                                   | ≡               |
| 2. | Select                                     | Balances & statements Funds transfer | General Historical data Notificati                            | ions Account management         |                         |                                                 |                                      |                                              |                 |
|    | Company Details.                           | Audit/Authorisation                  | Customer details Customer name                                |                                 |                         | Customer id.                                    | System id.                           | Customer registration no.                    |                 |
| 3. | Your <b>Customer ID</b> will be displayed. | Branch codes                         | TPSBASSALTC<br>Reference currency<br>ZAR                      | Company VAT no.                 | Company tax no.         | TPSBASZAR<br>Language<br>English (South Africa) | 1450089                              | 12345                                        |                 |
|    |                                            | Limits Credit limits                 | Password change frequency(no. of days)<br>30                  | Status<br>Active                |                         |                                                 |                                      | Operation mode                               |                 |
|    |                                            | Service agreements                   |                                                               |                                 |                         |                                                 |                                      | <ul> <li>Joint</li> <li>Severally</li> </ul> |                 |
|    |                                            | Company details                      | Physical address  Address 1  A Partia Pood Mattland Cone Town |                                 | Address 2               |                                                 | City/Suburb                          | Post/Zip code                                |                 |
|    |                                            | Cut-off times Audit log              | State/Province<br>Western Cape                                |                                 | Country<br>South Africa |                                                 |                                      | 000                                          |                 |
|    |                                            | User details                         | - Contact details                                             |                                 |                         |                                                 |                                      |                                              |                 |
|    |                                            | Banking accounts Message alerts      | Contact person<br>Simon Van Den Berg                          | Phone<br>+27-83 433 1221        |                         | Fax<br>1234455667                               | Email addres:<br>KishoreKum          | ar.Dontineni@standardbank.co.za              |                 |
|    |                                            | Error code                           | - Postal address                                              |                                 |                         |                                                 |                                      |                                              |                 |
|    |                                            | Billing Accounts                     | Address 1<br>49 Barfle Road                                   |                                 | Address 2               |                                                 | City/Suburb<br>Cape Town             | Post/Zip code                                |                 |
|    |                                            | Billing Advice                       | State/Province<br>Western Cape                                |                                 | Country<br>South Africa |                                                 |                                      |                                              |                 |
|    |                                            | Token orders                         |                                                               |                                 |                         |                                                 |                                      |                                              |                 |
|    |                                            | Participating bank Biller Management | UPDATE                                                        |                                 |                         |                                                 |                                      |                                              | PRINT           |

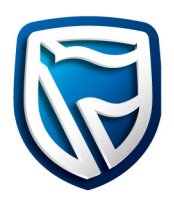

- A. Navigate to **MyBills** by clicking on the **Funds Transfer** tab.
- B. Navigate to **MyBills** by clicking on the **MyBills hyper-link** on the Fundas Transfer To do list.

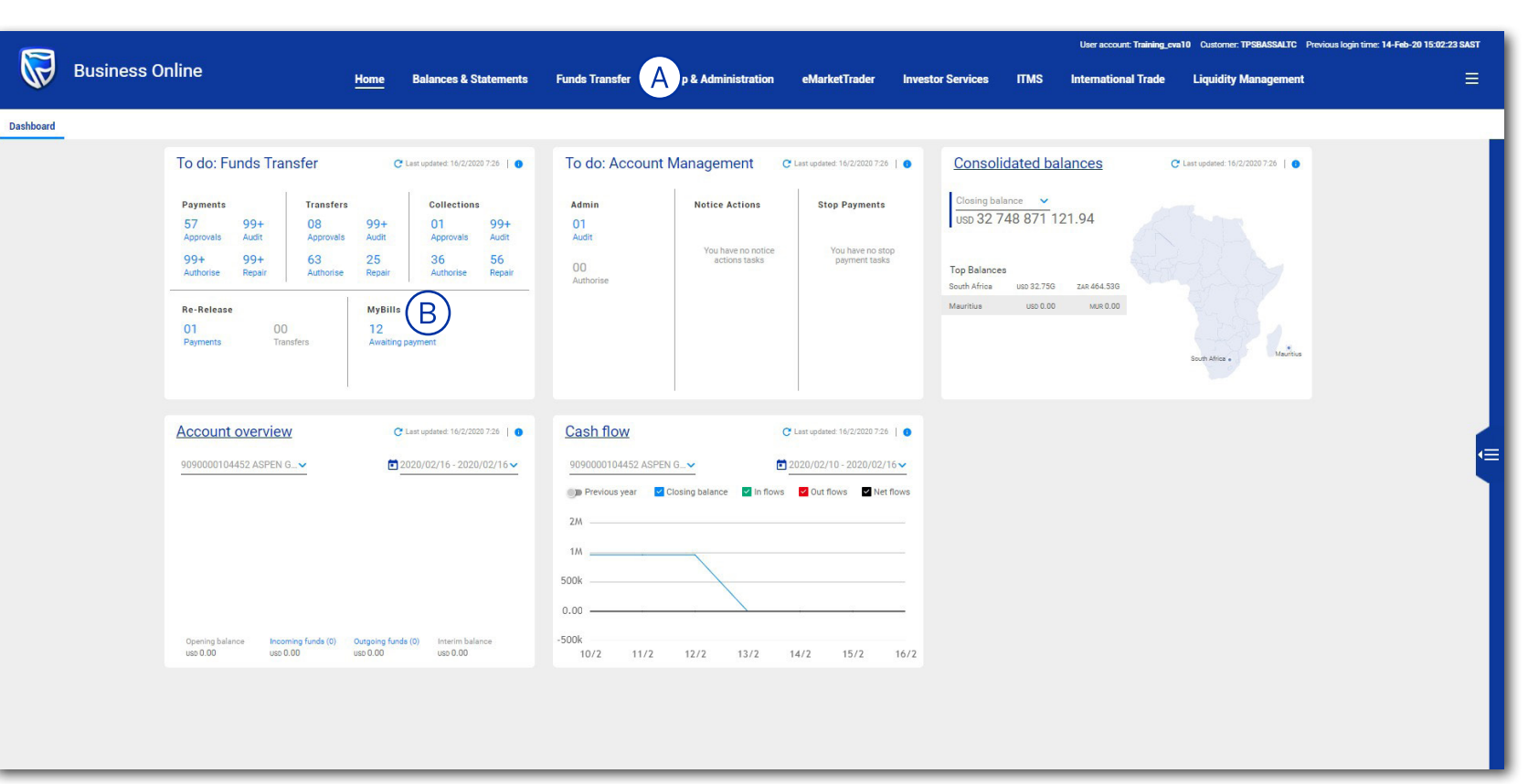

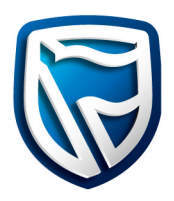

- 1. Select the **Funds Transfer** tab.
- 2. Select **MyBills** tab.
- 3. Select the required **Bill ID hyperlink** to open the eFiling payment.

|                              | User account: Training_cva10 Customer: TPSBASSALTC Previous login time: 14-February-2020 15:02:23 |                                      |                                          |                                    |                   |                          |                             |          |
|------------------------------|---------------------------------------------------------------------------------------------------|--------------------------------------|------------------------------------------|------------------------------------|-------------------|--------------------------|-----------------------------|----------|
| Business C                   | nline <                                                                                           | Home Balances & Statemer             | nts <u>Funds Transfer</u> <b>S</b> & Adm | inistration eMarketTrader          | Investor Services | ITMS International Trade | Liquidity Management        | → =      |
| yments Recurring payme       | ents Inward payments Own tra                                                                      | ansfers Collections Find a transacti | on MyBills 2 ts Uploa                    | ad file Account verfication servic | e Cash deposit    |                          |                             |          |
| MyBills list                 |                                                                                                   |                                      |                                          |                                    |                   |                          |                             |          |
| Search                       |                                                                                                   |                                      |                                          |                                    |                   |                          |                             |          |
| Name                         |                                                                                                   | Country                              |                                          |                                    |                   |                          |                             |          |
|                              |                                                                                                   | • Q                                  |                                          |                                    |                   |                          |                             |          |
| CLEAR S                      | EARCH                                                                                             |                                      |                                          |                                    |                   |                          |                             |          |
|                              |                                                                                                   |                                      |                                          |                                    |                   |                          | STAT                        |          |
|                              |                                                                                                   |                                      |                                          |                                    |                   |                          | STAT                        | IS. NONE |
| Bill ID 个                    | Biller name                                                                                       | Country                              | Amount                                   | Currency                           | Due date          | Reference                | Status                      | Actions  |
| 109262                       | SARS e-filing                                                                                     | South Africa                         | 10.00                                    | ZAR                                |                   | SATEST                   | Awaiting payment processing | :        |
| 109264                       | SARS e-filing                                                                                     | South Africa                         | 10.00                                    | ZAR                                |                   | SATEST                   | Awaiting payment processing | :        |
| 109300                       | SARS e-filing                                                                                     | South Africa                         | 10.00                                    | ZAR                                |                   | SATEST                   | Awaiting payment processing | :        |
| 109301                       | SARS e-filing                                                                                     | South Africa                         | 10.00                                    | ZAR                                |                   | SATEST                   | Awaiting payment processing | :        |
| 109302                       | SARS e-filing                                                                                     | South Africa                         | 10.00                                    | ZAR                                |                   | SATEST                   | Payment processed           | :        |
| 109303                       | SARS e-filing                                                                                     | South Africa                         | 10.00                                    | ZAR                                |                   | SATEST                   | Awaiting payment processing |          |
| 109304 3                     | SARS e-filing                                                                                     | South Africa                         | 10.00                                    | ZAR                                |                   | SATEST                   | Awaiting payment            | :        |
| 109305                       | SARS e-filing                                                                                     | South Africa                         | 10.00                                    | ZAR                                |                   | SATEST                   | Awaiting payment processing | :        |
| 109306                       | SARS e-filing                                                                                     | South Africa                         | 10.00                                    | ZAR                                |                   | SATEST                   | Awaiting payment processing | :        |
| www.busonlinetest.standardba | nk.com/thinclient-sa/ng/funds-transfer/t                                                          | South Africa                         | 10.00                                    | ZAR                                |                   | SATEST                   | Awaiting payment processing |          |

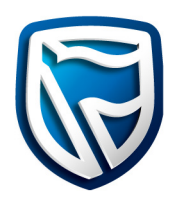

4. Click on the **Pay Button.** 

| Business Online 🧹 Har                                                                   | ne Balances & Statements Funds Trans   | fer Setup & Administration eMarketTrader       | Investor Services ITMS | User account: Training_cva10 Cr | ustomer: TPSBASSALTC Previous login time: 14-February | y-2020 15:02:23<br>→ |
|-----------------------------------------------------------------------------------------|----------------------------------------|------------------------------------------------|------------------------|---------------------------------|-------------------------------------------------------|----------------------|
|                                                                                         |                                        |                                                |                        |                                 |                                                       |                      |
| Payments Recurring payments Inward payments Own transfers                               | Collections Find a transaction MyBills | Reports Upload file Account verfication servio | ce Cash deposit        |                                 |                                                       |                      |
| MyBills list > Bill details                                                             |                                        |                                                |                        |                                 |                                                       |                      |
|                                                                                         |                                        | Status                                         |                        |                                 |                                                       |                      |
|                                                                                         |                                        | Awaiting payment                               |                        |                                 |                                                       |                      |
|                                                                                         |                                        |                                                |                        |                                 |                                                       |                      |
|                                                                                         |                                        |                                                |                        |                                 |                                                       |                      |
|                                                                                         |                                        | SARS E-Filing   Bill ID: 109304                |                        |                                 |                                                       |                      |
|                                                                                         | Bill details                           | okto E ming plints. Tosoo t                    |                        |                                 |                                                       |                      |
|                                                                                         |                                        | 2 (                                            |                        |                                 |                                                       |                      |
|                                                                                         | South Africa                           | SATEST                                         | Due date               |                                 |                                                       |                      |
|                                                                                         | Currency                               | Amount                                         |                        |                                 |                                                       |                      |
|                                                                                         | ZAR                                    | 10.00                                          |                        |                                 |                                                       |                      |
|                                                                                         |                                        |                                                |                        |                                 |                                                       |                      |
|                                                                                         |                                        |                                                |                        |                                 |                                                       |                      |
|                                                                                         |                                        |                                                |                        |                                 |                                                       |                      |
|                                                                                         |                                        |                                                |                        |                                 |                                                       |                      |
|                                                                                         |                                        |                                                |                        |                                 |                                                       |                      |
|                                                                                         |                                        |                                                |                        | (4)                             |                                                       |                      |
|                                                                                         |                                        | BACK                                           |                        | DAY                             |                                                       |                      |
| https://www.busonlinetest.standardbank.com/thinclient-sa/ng/funds-transfer/recurring-pa | yments                                 | BACK                                           | PRINT                  | PAY                             |                                                       |                      |

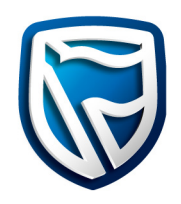

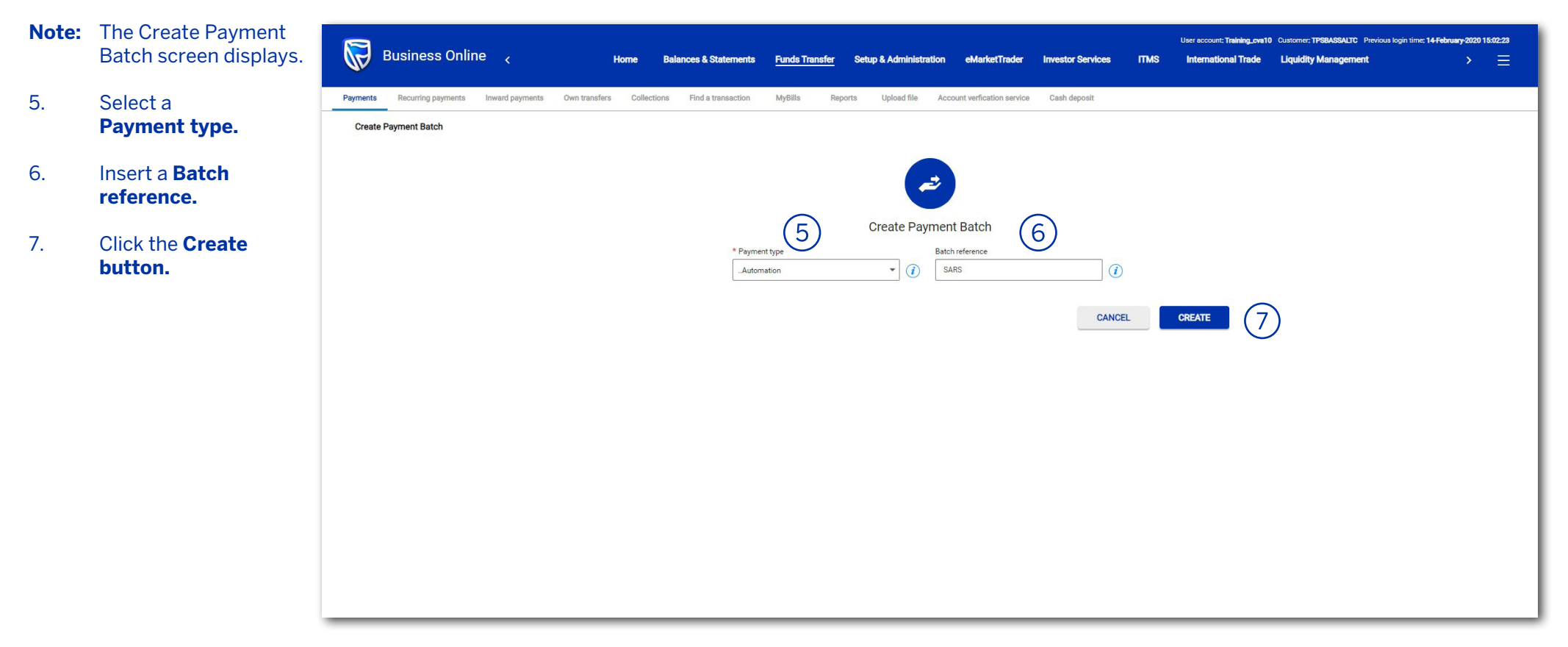

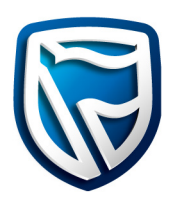

8. Select an **account** 

# 9. Select Payment processing detail

Note: SARS eFiling sends the outstanding instruction to BOL under the MyBills tab. The customer has the choice to future date the payment. However, if they don't pay SARS when the payment is due, they will have to pay penalties.

#### Note: Sundays

and public holidays are non-business days.

10. Click on the **Next Button.** 

| Create Payment Batch > Create New Instruction | ers Collections Pind a transaction Mydillis | Reports Oproad me Account vernicat                                                  | on service Casin deposit                                  |         |      |       |
|-----------------------------------------------|---------------------------------------------|-------------------------------------------------------------------------------------|-----------------------------------------------------------|---------|------|-------|
|                                               |                                             | <b>)</b> Pi                                                                         | y from (2) Pay to (3) Review                              |         |      |       |
|                                               |                                             | 8                                                                                   | Pay from account<br>Q. 00-114-596-7<br>Austable balance - |         |      |       |
|                                               | (9                                          | Payment processing details  * Senice level Normal  * Funding option Available funds |                                                           |         |      |       |
|                                               |                                             | Statement details  * Posting option Consolidated                                    | * Debt reference<br>• (i) -Batchido-                      | <b></b> |      | (10)  |
| Instruction 1 of 1                            |                                             |                                                                                     |                                                           |         | BACK | ANCEL |

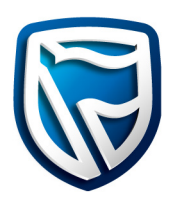

- 11. The SARS payment will listed under Added beneficiaries. Beneficiary reference and Amount are prepopulated.
- 12. Click on the **Next Button.**

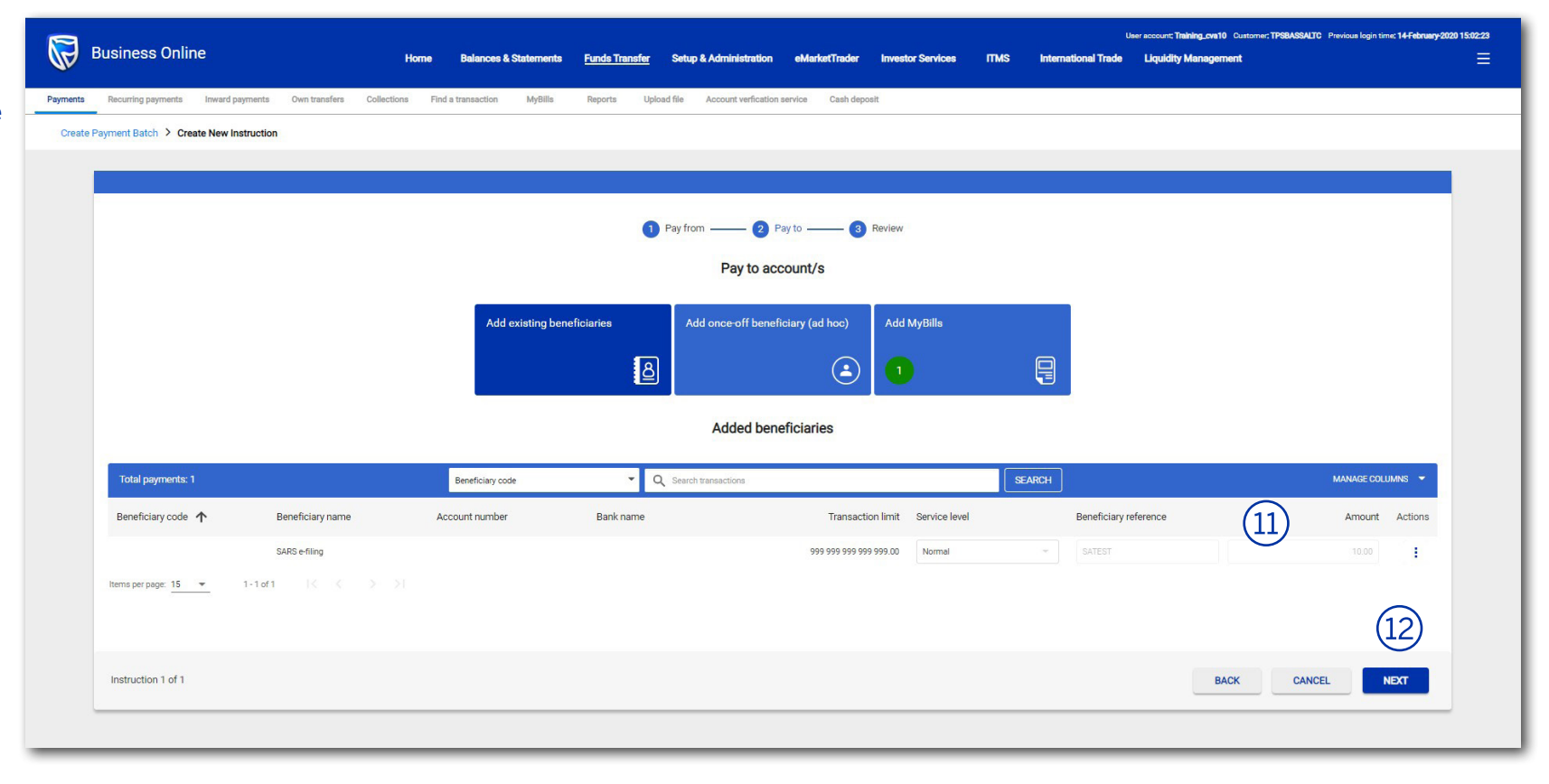

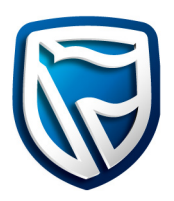

er account: Training\_ova10 Customer: TPSBASSALTC Previous login time: 14-February-2020 15:02:

**Note:** A instruction summary is displayed.

# 13. Click on the **SUBMIT BATCH button.**

|                      |                                     |                  | 1 Pay from 2                              | Pay to 3 Review            |                                   |                       |           |          |
|----------------------|-------------------------------------|------------------|-------------------------------------------|----------------------------|-----------------------------------|-----------------------|-----------|----------|
|                      |                                     |                  | Review                                    | instruction                |                                   |                       |           |          |
| Pay                  | from                                |                  |                                           |                            |                                   |                       | / EDIT    |          |
| G                    | TPS BAS SA 2<br>00-155-247-3        |                  | Available balance                         |                            | Instruction total<br>ZAR 10.00    |                       |           |          |
| Serv                 | ice level<br>rmal                   |                  | Value date<br>16/02/20                    |                            | Funding option<br>Available funds |                       |           |          |
| Clas<br>81           | s of entry<br>- Payment to Creditor |                  | Posting option<br>Consolidated            |                            | Debit reference<br>SARS           |                       |           |          |
| Pay                  | to                                  |                  |                                           |                            |                                   |                       | / EDIT    |          |
| Total payments: 1    |                                     | Beneficiary code | <ul> <li>Q Search transactions</li> </ul> |                            | SEARCH                            |                       | MANAGE CO | olumns 👻 |
| Beneficiary code 🛧   | Beneficiary name                    | Account number   | Bank name                                 | Transaction limit          | Service level                     | Beneficiary reference |           | Amount   |
|                      | SARS e-filing                       |                  |                                           | 999 999 999 999 999 999 00 | Normal                            | SATEST                |           | 10.00    |
| Items per page: 15 💌 | 1-1of1 (< < > >)                    |                  |                                           |                            |                                   |                       |           |          |
|                      |                                     |                  |                                           |                            |                                   |                       | 6         | 2        |

# How to retrieve your Business Online Customer ID

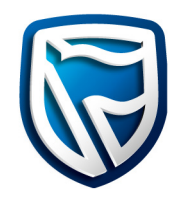

- 1. Select Setup & Administration.
- 2. Select Company Details.
- 3. Your **Customer ID** will be displayed.

| Business Online       |                                        |                            |                                       |                                                 |                                                    |
|-----------------------|----------------------------------------|----------------------------|---------------------------------------|-------------------------------------------------|----------------------------------------------------|
| File Modules Help     |                                        |                            |                                       |                                                 |                                                    |
|                       |                                        |                            | 1                                     | User account: Training_cva10 Customer: TPSBASSA | LTC Previous login time: 29 February 2020 07:13:05 |
|                       | Business Online <sub>&lt;</sub> H      | iome Balances & Statements | Funds Transfer Setup & Administration | eMarketTrader Investor Services ITMS I<br>–     | Log off nternational Trade > Switch user account   |
| Balances & statements | Funds transfer General                 | Historical data File mappe | er Notifications Account manageme     | ent                                             |                                                    |
| Audit/Authorisation   | Company details                        |                            |                                       |                                                 |                                                    |
| FTS Branches          | Customer details                       |                            |                                       | Customer id. System id.                         | Customer registration no.                          |
| Branch codes          | TPSBASSALTC                            |                            |                                       | TPSBASZAR (2) 1450089                           | 12345                                              |
| Limite                | Reference currency                     | Company V                  | AT no.                                | Company tax no.                                 |                                                    |
| Credit limits         | ZAR                                    |                            |                                       | English (South                                  | Africa) Operation mode                             |
|                       | Password change frequency(no. of days) | Status                     |                                       |                                                 | Joint                                              |
| Gummon gu mater       | 30                                     | Active                     |                                       |                                                 | <ul> <li>Severally</li> </ul>                      |
|                       | Physical address                       |                            |                                       |                                                 |                                                    |
| Cut off times         | Address 1                              |                            | Address 2                             | City/Suburb                                     | Post/Zip code                                      |
| Cut-on unles          | Automation25/02/2020 12:09:22          |                            | add                                   | Automation25/02/2020 12:09:22                   | 8000                                               |
| Addit log             | State/Province                         | Country                    |                                       |                                                 |                                                    |
| Depline accounts      | Automation25/02/2020 12:09:22          | South Africa               |                                       |                                                 |                                                    |
| banking accounts      | Contact details                        | -1                         |                                       |                                                 |                                                    |
| Message alerts        | Contact person                         | Phone 127 82 422 1221      | Fax                                   | Email address                                   | atandandhaala ay ay                                |
| Error code            | Sinon van ben berg                     | +27-65 455 1221            | 1234433007                            | Kishorekumar.Dontineme                          | stanuarubank.co.za                                 |
| Billing Accounts      | Postal address                         |                            | Address 2                             | City Robert                                     | Dest/Zin code                                      |
| Billing Advice        | 49 Barfle Road                         |                            | Address 2                             | Cape Town                                       | Posyzip code                                       |
| Token orders          | State/Province                         | Country                    |                                       |                                                 |                                                    |
| Participating bank    | Western Cape                           | South Africa               |                                       |                                                 |                                                    |
| Biller Management     |                                        |                            |                                       |                                                 |                                                    |
| Billers               |                                        |                            |                                       |                                                 |                                                    |
| Biller Reports        |                                        |                            |                                       |                                                 |                                                    |
| User Roles            |                                        |                            |                                       |                                                 |                                                    |
| Country balidays      |                                        |                            |                                       |                                                 |                                                    |
| Currency holidays     |                                        |                            |                                       |                                                 |                                                    |
| Store setup           |                                        |                            |                                       |                                                 |                                                    |
|                       |                                        |                            |                                       |                                                 |                                                    |
|                       | Update                                 |                            |                                       |                                                 | Print                                              |

- A. Navigate to **MyBills** by clicking on the **Funds Transfer** tab.
- B. Navigate to **MyBills** by clicking on the **MyBills hyper-link** on the Fundas Transfer To do list.

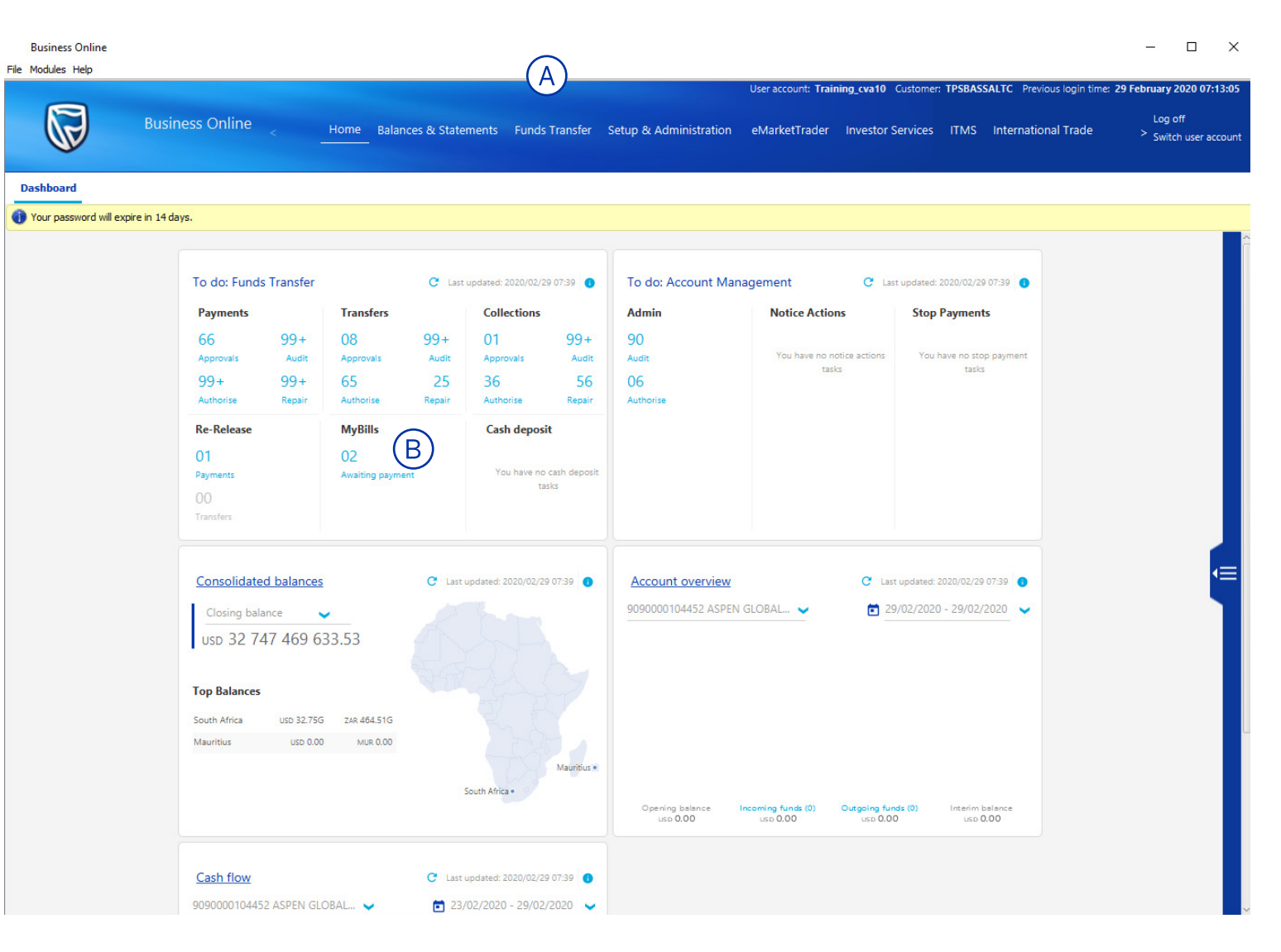

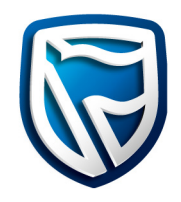

- 1. Select the **Funds Transfer** tab.
- 2. Select **MyBills** tab.
- 3. Select the required **Bill ID hyperlink** to open the eFiling payment.

| <b>Business Online</b> |                        |                            |                     |                          |                               |                               |                                            |
|------------------------|------------------------|----------------------------|---------------------|--------------------------|-------------------------------|-------------------------------|--------------------------------------------|
| File Modules Help      |                        |                            |                     |                          |                               |                               |                                            |
|                        |                        |                            | 1                   |                          | User account: Training_cva10  | O Customer: TPSBASSALTC Previ | ious login time: 29 February 2020 07:13:05 |
| R                      | Business Online        | < Home Balances &          | Statements Funds Tr | ransfer Setup & Administ | tration eMarketTrader Investo | r Services ITMS Internatio    | Log off<br>nal Trade > Switch user account |
| Payments Re            | ecurring payments Inwa | ard payments Own transfers | Collections Fi      | nd a transaction MyBil   | ls 2 orts Upload file         | Account verfication service   | Cash deposit                               |
| Mar Dilla link         |                        |                            |                     |                          |                               |                               |                                            |
| Search bills           |                        |                            |                     |                          |                               |                               |                                            |
| Dilles id              | Diller                 |                            | Chatra              | (a                       | <b>.</b>                      |                               |                                            |
| Biller Id.             | Biller                 | rivame                     | Status              | Coun                     | itry                          |                               |                                            |
|                        | ~                      | ~                          | All                 | All                      | ~                             |                               |                                            |
| Search Res             | et                     |                            |                     |                          |                               |                               |                                            |
| Bill id. 🔺             | Biller Name            | Country                    | Amount              | Currency                 | Due date                      | Reference                     | Status                                     |
| 109262                 | SARS e-filing          | South Africa               | 10.00               | ZAR                      |                               | SATEST                        | Awaiting payment processing                |
| <u>109264</u>          | SARS e-filing          | South Africa               | 10.00               | ZAR                      |                               | SATEST                        | Awaiting payment processing                |
| <u>109300</u>          | SARS e-filing          | South Africa               | 10.00               | ZAR                      | 2020/02/19                    | SATEST                        | Payment processed                          |
| <u>109301</u>          | SARS e-filing          | South Africa               | 10.00               | ZAR                      |                               | SATEST                        | Awaiting payment processing                |
| <u>109302</u>          | SARS e-filing          | South Africa               | 10.00               | ZAR                      | 2020/02/19                    | SATEST                        | Payment processed                          |
| <u>109303</u>          | SARS e-filing          | South Africa               | 10.00               | ZAR                      |                               | SATEST                        | Awaiting payment processing                |
| <u>109304</u>          | SARS e-filing          | South Africa               | 10.00               | ZAR                      | 2020/02/19                    | SATEST                        | Payment failed                             |
| <u>109305</u>          | SARS e-filing          | South Africa               | 10.00               | ZAR                      |                               | SATEST                        | Awaiting payment processing                |
| <u>109306</u>          | SARS e-filing          | South Africa               | 10.00               | ZAR                      |                               | SATEST                        | Awaiting payment processing                |
| <u>109307</u>          | SARS e-filing          | South Africa               | 10.00               | ZAR                      | 2020/02/19                    | SATEST                        | Awaiting payment processing                |
| <u>109308</u>          | SARS e-filing          | South Africa               | 10.00               | ZAR                      |                               | SATEST                        | Awaiting payment processing                |
| <u>109309</u>          | SARS e-filing          | South Africa               | 10.00               | ZAR                      | 2020/02/19                    | SATEST                        | Payment processed                          |
| 109400                 | SARS e-filing          | South Africa               | 10.00               | ZAR                      | 2020/02/19                    | SATEST                        | Payment processed                          |
| 109401                 | SARS e-filing          | South Africa               | 10.00               | ZAR                      | 2020/02/19                    | SATEST                        | Awaiting payment processing                |
| $\frac{109402}{3}$     | SARS e-filing          | South Africa               | 10.00               | ZAR                      | 2019/12/12                    | SATEST                        | Awaiting payment processing                |
| 109403                 | SARS e-filing          | South Africa               | 10.00               | ZAR                      | 2019/12/13                    | SATEST                        | Awaiting payment processing                |
| <u>109404</u>          | SARS e-filing          | South Africa               | 10.00               | ZAR                      | 2019/12/14                    | SATEST                        | Awaiting payment processing                |
| 109405                 | SARS e-filing          | South Africa               | 10.00               | ZAR                      | 2019/12/15                    | SATEST                        | Awaiting payment processing                |
| 109406                 | SARS e-filing          | South Africa               | 10.00               | ZAR                      | 2020/02/01                    | SATEST                        | Declined                                   |
| <u>109407</u>          | SARS e-filing          | South Africa               | 10.00               | ZAR                      | 2020/02/01                    | SATEST                        | Awaiting payment processing                |
| <u>109408</u>          | SARS e-filing          | South Africa               | 10.00               | ZAR                      | 2020/02/01                    | SATEST                        | Awaiting payment processing                |
| <u>109409</u>          | SARS e-filing          | South Africa               | 10.00               | ZAR                      | 2019/12/19                    | SATEST                        | Payment processed                          |
| <u>109410</u>          | SARS e-filing          | South Africa               | 10.00               | ZAR                      | 2020/02/01                    | SATEST                        | Awaiting payment processing                |
| <u>109411</u>          | SARS e-filing          | South Africa               | 10.00               | ZAR                      | 2019/12/04                    | SATEST                        | Declined                                   |
| <u>109412</u>          | SARS e-filing          | South Africa               | 10.00               | ZAR                      | 2019/12/05                    | SATEST                        | Payment processed                          |
| <u>109413</u>          | SARS e-filing          | South Africa               | 10.00               | ZAR                      | 2020/02/09                    | SATEST                        | Payment processed                          |
| <u>109414</u>          | SARS e-filing          | South Africa               | 10.00               | ZAR                      | 2019/12/08                    | SATEST                        | Payment processed                          |
| 109415                 | SARS e-filing          | South Africa               | 10.00               | ZAR                      | 2019/12/09                    | SATEST                        | Payment processed                          |
| 109416                 | SARS e-filing          | South Africa               | 10.00               | ZAR                      | 2019/12/10                    | SATEST                        | Payment processed                          |
| 109417                 | SARS e-filing          | South Africa               | 10.00               | ZAR                      | 2019/12/10                    | SATEST                        | Awaiting payment processing                |
| <u>109418</u>          | SARS e-filing          | South Africa               | 10.00               | ZAR                      | 2020/02/08                    | SATEST                        | Awaiting payment processing                |
| 100410                 | CADC - Alian           | Carrielle & Erican         | 10.00               | 740                      | 2020/02/07                    | CATECT                        | A                                          |

Decline

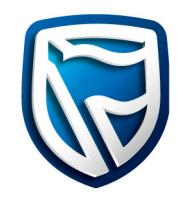

4. Click on the **Pay Button.** 

| Business On              | line                 |                         |                  |              |                      |                |                               |                             |             |                 |                     |                                   | ш л                                         |
|--------------------------|----------------------|-------------------------|------------------|--------------|----------------------|----------------|-------------------------------|-----------------------------|-------------|-----------------|---------------------|-----------------------------------|---------------------------------------------|
| File Modules Help        | p                    |                         |                  |              |                      |                |                               |                             |             |                 |                     |                                   |                                             |
| R                        | Business Or          | nline <sub>&lt; H</sub> | ome Balances & S | tatements Fu | nds Transfer Setup & | Administration | User account:<br>n eMarketTra | Training_cva*<br>der Invest | 10 Customer | : TPSBASSALTC   | Previous login time | 29 February 2<br>Log c<br>> Switc | <b>020 07:13:05</b><br>ff<br>n user account |
| Payments                 | Recurring payments   | Inward payments         | Own transfers    | Collections  | Find a transaction   | MyBills        | Reports U                     | Jpload file                 | Account     | verfication ser | vice Cash dep       | oosit                             |                                             |
| <u>MyBills list</u> > Bi | ill details: 2096659 |                         |                  |              |                      |                |                               |                             |             |                 |                     |                                   |                                             |
| Bill details             |                      |                         |                  |              |                      |                |                               |                             |             |                 |                     |                                   |                                             |
| Bill id.                 |                      | Biller name             |                  |              | Country              |                | Re                            | eference                    |             |                 |                     |                                   |                                             |
| 2096659                  |                      | SARS e-filir            | Ig               |              | South Africa         |                | 0                             | 024535910                   |             |                 |                     |                                   |                                             |
| Amount                   |                      | Currency                |                  |              | Due date             |                | St                            | atus                        |             |                 |                     |                                   |                                             |
| 389.66                   |                      | ZAR                     |                  |              | 2020/02/19           |                | A                             | waiting payn                | nent        |                 |                     |                                   |                                             |
|                          |                      |                         |                  |              |                      |                |                               |                             |             |                 |                     |                                   |                                             |

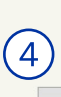

Pay

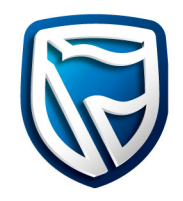

5. Select the relevant **Payment type.** 

| Business Online                      |                                   |                     |                                     |                                        |                                                            |
|--------------------------------------|-----------------------------------|---------------------|-------------------------------------|----------------------------------------|------------------------------------------------------------|
| File Modules Help                    |                                   |                     |                                     |                                        |                                                            |
|                                      |                                   |                     |                                     | User account: Training_cva10 Customer: | TPSBASSALTC Previous login time: 29 February 2020 07:13:05 |
| Business                             | Online <sub>&lt;</sub> Home Balan | ces & Statements Fu | nds Transfer Setup & Administration | n eMarketTrader Investor Services      | Log off ITMS International Trade > Switch user account     |
| Payments Recurring payment           | s Inward payments Own tran        | sfers Collections   | Find a transaction MyBills          | Reports Upload file Account ve         | erfication service Cash deposit                            |
| MyBills list > Bill details: 2096659 |                                   |                     |                                     |                                        |                                                            |
| Bill details                         |                                   | ~                   |                                     |                                        |                                                            |
| Bill id.                             | Biller name                       | (F)                 | Country                             | Reference                              |                                                            |
| 2096659                              | SARS e-filing                     | $\bigcirc$          | South Africa                        | 0024535910                             |                                                            |
| Amount                               | Currency                          | _                   | Due date                            | Status                                 |                                                            |
| 389.66                               | 748                               |                     | 2020/02/19                          | Awaiting payment                       |                                                            |
| 365.00                               | ZAK                               |                     |                                     | Awaiting payment                       |                                                            |
|                                      |                                   | Select payment type |                                     | ×                                      |                                                            |
|                                      |                                   | Payment type list   |                                     |                                        |                                                            |
|                                      |                                   | Payment type 🔺      | Service                             |                                        |                                                            |
|                                      |                                   | Automation          | Third Party Payment                 | ^                                      |                                                            |
|                                      |                                   | .Automation         | Third Party Payment                 |                                        |                                                            |
|                                      |                                   | .SA ICM             | Third Party Payment                 |                                        |                                                            |
|                                      |                                   | .SA ICM OSD         | Third Party Payment                 |                                        |                                                            |
|                                      |                                   | 16072019            | Third Party Payment                 |                                        |                                                            |
|                                      |                                   | 17JULY2019          | Third Party Payment                 |                                        |                                                            |
|                                      |                                   | Abhijeet USD        | Third Party Payment                 |                                        |                                                            |
|                                      |                                   | AmReference         | Third Party Payment                 |                                        |                                                            |
|                                      |                                   |                     |                                     | Cancel                                 |                                                            |
|                                      |                                   |                     |                                     | Cancer                                 |                                                            |
|                                      |                                   |                     |                                     |                                        |                                                            |
|                                      |                                   |                     |                                     |                                        |                                                            |
|                                      |                                   |                     |                                     |                                        |                                                            |
|                                      |                                   |                     |                                     |                                        |                                                            |
|                                      |                                   |                     |                                     |                                        |                                                            |
|                                      |                                   |                     |                                     |                                        |                                                            |
|                                      |                                   |                     |                                     |                                        |                                                            |
|                                      |                                   |                     |                                     |                                        |                                                            |
|                                      |                                   |                     |                                     |                                        |                                                            |
|                                      |                                   |                     |                                     |                                        |                                                            |
|                                      |                                   |                     |                                     |                                        |                                                            |
|                                      |                                   |                     |                                     |                                        |                                                            |
|                                      |                                   |                     |                                     |                                        |                                                            |
|                                      |                                   |                     |                                     |                                        |                                                            |
| Dedine                               |                                   |                     | Pav                                 |                                        | Print Back to list                                         |
|                                      |                                   |                     | /                                   |                                        |                                                            |

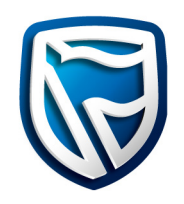

Note: SARS eFiling sends the outstanding instruction to BOL under the MyBills tab. The customer has the choice to future date the payment. However, if they don't pay SARS when the payment is due, they will have to pay penalties.

Note: Sundays and public holidays are non-business days.

- 6. Select the relevant **Value date.**
- 7. Select the relevant **Ordering account.**
- 8. Insert the a **Debit** reference.
- 9. Click the **Submit button** to confirm.

| Business Online                         |                        |                         |                |                       |                    |                                                          |                      |                                                    |                                                              |                                              |                                                          |
|-----------------------------------------|------------------------|-------------------------|----------------|-----------------------|--------------------|----------------------------------------------------------|----------------------|----------------------------------------------------|--------------------------------------------------------------|----------------------------------------------|----------------------------------------------------------|
| File Modules Help                       |                        |                         |                |                       |                    |                                                          |                      |                                                    |                                                              |                                              |                                                          |
|                                         | Business On            | line <sub>&lt;</sub>    | Home Balance:  | s & Statements Fund   | s Transfer Setu    | p & Administration                                       | User acco<br>eMarket | int: <b>Training_cva10</b> C<br>Trader Investor Se | iustomer: <b>TPSBASSALT</b><br>ervices ITMS Int              | C Previous login time: 2<br>ernational Trade | February 2020 07:13:09<br>Log off<br>Switch user accourt |
| Payments Re                             | ecurring payments      | Inward payments         | s Own transfe  | ers Collections       | Find a transaction | on MyBills                                               | Reports              | Upload file A                                      | ccount verfication se                                        | rvice Cash depos                             | t                                                        |
| Payment details                         | ails: 2096659 > Creati | e payment batch > (     | Create payment |                       |                    |                                                          |                      |                                                    |                                                              |                                              |                                                          |
| Payment type                            | 6                      | Value date<br>020/02/29 | Service level  | Charges pi            | aid by             | <ul> <li>Posting option</li> <li>Consolidated</li> </ul> |                      | Yiew limits                                        | <ul> <li>Funding options</li> <li>Available funds</li> </ul> | ~                                            |                                                          |
| 81-Payment to Credit                    | tor 🗸                  |                         |                |                       |                    |                                                          |                      |                                                    |                                                              |                                              |                                                          |
| Pay from<br>Account number<br>001552473 |                        |                         | IBAN (         | 7)                    |                    | Transfer cu<br>ZAR                                       | urrency D<br>v 3     | bit amount<br>39.66 (ZAR)                          | Debit reference                                              |                                              | )                                                        |
|                                         | Show Available Balan   | nce                     |                |                       |                    |                                                          |                      |                                                    |                                                              |                                              |                                                          |
| Pay to Currency                         | details                |                         |                |                       |                    |                                                          |                      |                                                    |                                                              |                                              |                                                          |
| Select beneficiary                      | Add ad-hoc benefici    | arv Import trans        | sactions Remov | e selected Offshore d | etails Pay Cod     | e Select bill                                            |                      |                                                    |                                                              | Note: <u>∕</u><br>Use same 'Beneficiary r    | denotes editable column<br>eference' for all<br>Apply    |
| Beneficiary n                           | Account number         | Beneficiary co          | Biller id. B   | IC (S Sort code       | Transacti          | Class of entry                                           | Tra                  | 🧳 Transaction ty                                   | vne 🤌 Transfer am                                            | ount 🤌 Beneficiary                           | reference Pay al                                         |
| SARS e-filing                           |                        |                         | 10000001       |                       | 999,999,999,       | 81-Payment to Cre                                        | V ZAR                | Normal                                             | × 3                                                          | <b>389.66</b> 0024535910                     |                                                          |
|                                         |                        |                         |                |                       |                    |                                                          |                      |                                                    |                                                              |                                              |                                                          |
|                                         |                        |                         |                |                       |                    |                                                          |                      |                                                    |                                                              |                                              |                                                          |
|                                         |                        |                         |                |                       |                    |                                                          |                      |                                                    |                                                              |                                              |                                                          |
|                                         |                        |                         |                |                       |                    |                                                          |                      |                                                    |                                                              |                                              |                                                          |
|                                         |                        |                         |                |                       |                    |                                                          |                      |                                                    |                                                              |                                              |                                                          |
|                                         |                        |                         |                |                       |                    |                                                          |                      |                                                    |                                                              |                                              |                                                          |
| (9)—                                    |                        |                         |                |                       |                    |                                                          |                      |                                                    | 2                                                            | 389.66                                       | -                                                        |
|                                         |                        |                         |                |                       |                    |                                                          |                      |                                                    |                                                              |                                              |                                                          |